## INSTRUKCJA REKRUTACJI NA STUDIA

Pierwszy krok rekrutacji to rejestracja na stronie

http://dziekanat.wsbip.edu.pl/Rekrutacja/Rejestracja. Po wejściu na naszą stronę należy uzupełnić formularz oraz zaakceptować warunki rekrutacji, a następnie kliknąć w przycisk rejestruj.

| ₩₿:P          | <u>Polski   English   Русский</u>                                            |                                                                                                    |
|---------------|------------------------------------------------------------------------------|----------------------------------------------------------------------------------------------------|
| itrona główna | Logowanie Rejestracja                                                        |                                                                                                    |
| tudenci       | INFORMACJA: Proszę wypełnić form                                             | u<br>Jarz z podstawowymi danymi osobowymi. <b>Wszystkie pola są wymagane.</b> Po rejestracji na podany adres e-mail zostanie wysł                                                                                                    |
| rowadzący     | wiadomość potwierdzająca rejestrację                                         |                                                                                                    |
| lany zajęć    | Imię:<br>Nazwisko:<br>PESEL:<br>Email:                                       | Obcokrajowiec                                                                                                    |
|               | Oświadczam, że dane zawarte w form<br>osobowych dla potrzeb realizacji proce | larzu podalem/am zgodnie ze stanem faktycznym oraz wyrażam zgodę na wprowadzenie do bazy i przetwarzanie moich dany<br>u rekrutacji zgodnie z Ustawą z dnia 29 sierpnia 1997 r. o Ochronie Danych Osobowych Dz. U. z 2002, Nr 101, poz. 926. |
|               |                                                                              |                                                                                                    |

Kolejnym krokiem jest sprawdzenie czy w skrzynce pocztowej adresu mailowego, który został podany przy rejestracji znajduje się wiadomość z danymi koniecznymi do przeprowadzenia rekrutacji

| ₩₿:P                                                                                                 | Polski   English   Русский                                                                                                    |       |
|----------------------------------------------------------------------------------------------------|----------------------------------------------------------------------------------------------------|-------|
| Strona główna<br>Studenci<br>Prowadzący<br>Rekrutacja<br>Plany zajęć                                 | Logowanie Rejestracja   Potwierdzenie utworzenia konta Na podany adres e-mail została wysłana wiadomość zawierająca dane do konta.                                                                                                    |       |
| WSBiP- potwi                                                                                         | erdzenie reiestracji Odebrane x                                                                                                    | ē Ø   |
| erekrutacja<br>do mnie                                                                               | a@wsbip.edu.pl<br>⊡<br>vższa Szkoła Biznesu i Przedsiebiorczości                                                                                                    | ± • • |
| Witaj Rekr                                                                                           |                                                                                                    |       |
| Został(eś/a<br>Możesz te<br>Twój login<br><u>Ten link pr</u><br>UWAGA:<br>Jezeli nie r<br>W takim pi | aś) pomyślnie zarejestrowan(y/a) w serwisie rekrutacyjnym.<br>raz, po zalogowaniu, uzupełnić resztę potrzebnych danych.<br>to:<br>wadzi do strony umożliwiającej logowanie do serwisu<br>rekrutował(eś/aś) się na naszą uczelnię, oznacza to, że ktoś użył twojego adresu e-mail.<br>rzypadku prosimy o zignorowanie tej wiadomości. |       |

Następnym krokiem jest logowanie na konto kandydata, można to zrobić poprzez link który znajduję się w wiadomości otrzymanej od nas lub wchodząc na stronę http://dziekanat.wsbip.edu.pl/Rekrutacja/Logowanie

| ₩₿iP          | <u>Polski   English   Русский</u>                                                            |
|---------------|----------------------------------------------------------------------------------------------|
| Strona główna | Logowanie Rejestracja                                                                        |
| Studenci      | Proszę podać poprawny login i hasło                                                          |
| Prowadzący    |                                                                                              |
| Rekrutacja    |                                                                                              |
| Plany zajęć   | Login:                                                                                       |
|               | Hasto:                                                                                       |
|               | Saloguj                                                                                      |
|               | Jeżeli nie posiadasz jeszcze konta bądź nie pamiętasz loginu i/lub hasła użyj opcji poniżej: |
|               | Przypomnij haslo                                                                             |
|               |                                                                                              |

Po zalogowaniu się na konto musimy przejść do kroku pierwszego rekrutacji, po czym należy wprowadzić dane osobowe

| ₩ <b>3</b> :<br>₩ <b>3</b> : <b>Р</b>    |                  |                                   | Jesteś zalogowany jako:<br>Rekrutacja Rekrutacja |
|------------------------------------------|------------------|-----------------------------------|--------------------------------------------------|
| Strona główna                            | Wypełnianie dany | h osobowych                       |                                                  |
| Krok 1: Wprowadzanie danych<br>osobowych | Początek         | 0%                                | Koniec                                           |
| Krok 2: Moje kierunki                    |                  |                                   |                                                  |
| Wydruki rekrutacyjne                     | Jesteś w trakcie | uzupełniania sekcji: Dane osobowe |                                                  |
| Pliki do pobrania                        |                  |                                   | Strona 1/4                                       |
| Zmiana hasła do konta                    |                  |                                   |                                                  |
| Ogłoszenia<br>Masz nowe wiadomości       | 🔀 Anuluj wprow   | dzanie                            | ⇔ Wstecz 🗘 Dalej                                 |
| Wyloguj                                  |                  |                                   |                                                  |

Gdy wprowadzone dane są poprawne przechodzimy do kroku drugiego, w tym etapie wybieramy kierunek studiów, aby to zrobić klikamy w przycisk ,,dodaj kierunek"

|                                 | Moje kier | unki         |      |               |               |                 |               |                   |                          | Jesteś zalogo<br>Rekrutacja | owany jako:<br>Rekrutacja |
|---------------------------------|-----------|--------------|------|---------------|---------------|-----------------|---------------|-------------------|--------------------------|-----------------------------|---------------------------|
| Kale 4. Warnen de seis des sele |           |              |      |               |               |                 |               |                   |                          |                             | _                         |
| osobowych                       |           |              |      |               |               |                 |               |                   |                          | Pomoc                       |                           |
| Krok 2: Moje kierunki           | Priorytet | Kierunek     | Tura | Forma studiów | Tytuł naukowy | Długość studiów | Szczegóły     | Status rekrutacji | Termin uzupełniania ocen | Operacje                    | Zakończ                   |
| Wydruki rekrutacyjne            |           |              |      |               |               |                 |               |                   |                          |                             |                           |
| Pliki do pobrania               |           |              |      |               |               | Brak danych     | do wyświetlen | ia                |                          |                             |                           |
| Zmiana hasła do konta           |           |              |      |               |               |                 |               |                   |                          |                             |                           |
| Ogłoszenia                      | P Do      | daj kierunek |      |               |               |                 |               |                   |                          |                             |                           |
| Masz nowe wiadomości            |           | _            |      |               |               |                 |               |                   |                          |                             |                           |

Następnie wybieramy interesujący nas kierunek, poprzez kliknięcie w przycisk "zapisz"

A.

| Ξ | Uczelnia: Wyższa Szkoła Biznesu i Przedsiębiorczości |                                                  |        |                             |                         |                |           |        |              |  |  |  |
|---|------------------------------------------------------|--------------------------------------------------|--------|-----------------------------|-------------------------|----------------|-----------|--------|--------------|--|--|--|
|   | -                                                    | Wydział: Wydział Nauk Społecznych i Technicznych |        |                             |                         |                |           |        |              |  |  |  |
|   | 1                                                    | <u>Zapisz</u>                                    | Tura I | 2016-05-16 - 2016-<br>10-20 | Bezpieczeństwo Narodowe | Niestacjonarne | licencjat | 3 lata | <u>Pokaż</u> |  |  |  |
|   |                                                      | <u>Zapisz</u>                                    | Tura I | 2016-05-16 - 2016-<br>10-20 | Ekonomia                | Niestacjonarne | licencjat | 3 lata | <u>Pokaż</u> |  |  |  |
|   |                                                      | Zapisz                                           | Tura I | 2016-05-16 - 2016-<br>10-20 | Ekonomia                | Niestacjonarne | magister  | 2 lata | <u>Pokaż</u> |  |  |  |

Po wybraniu kierunku przechodzimy do następnego kroku w którym musimy podać dane dodatkowe.

| ₩₿:P                                                        |                                                      | Jesteś załogowany jako:<br>Rekrutacja Rekrutacja |
|-------------------------------------------------------------|------------------------------------------------------|--------------------------------------------------|
| Strona główna                                               | Moje kierunki                                        |                                                  |
| Krok 1: Wprowadzanie danych<br>osobowych                    | 🗘 Moje kierunki 🎝 Dodaj kierunek 🎝 Dane rekrutacyjne |                                                  |
| Krok 2: Moje kierunki                                       | Wypełnianie danych dla kierunku Fizjoterapia         |                                                  |
| Wydruki rekrutacyjne<br>Pliki do pobrania                   | Początek 0%                                          | Koniec                                           |
| Zmiana hasła do konta<br>Ogłoszenia<br>Masz nowe wiadomości | Jesteś w trakcie uzupełniania sekcji: Dane dodatkowe | Strona 1/3                                       |
| Wyloguj                                                     | X Anului wprowadzanie                                | C Wstecz                                         |

Gdy już wszystkie dane zostaną uzupełnione klikamy w przycisk "Zakończ" znajdujący się po prawej stronie ekranu

| ₩₿:₽                                     |           |               |        |                |               |                 |           |                   | 5                                    | Jesteś zało<br>Rekrutacj           | ⊮gowany jako:<br>∣ <b>a Rekrutacja</b> |
|------------------------------------------|-----------|---------------|--------|----------------|---------------|-----------------|-----------|-------------------|--------------------------------------|------------------------------------|----------------------------------------|
| Strona główna                            | Moje ki   | erunki        |        |                |               |                 |           |                   |                                      |                                    |                                        |
| Krok 1: Wprowadzanie danych<br>osobowych |           |               |        |                |               |                 |           |                   |                                      | O Pomoc                            | :                                      |
| Krok 2: Moje kierunki                    | Priorytet | Kierunek      | Tura   | Forma studiów  | Tytuł naukowy | Długość studiów | Szczegóły | Status rekrutacji | Termin uzupełniania ocen             | Operacje                           | Zakończ                                |
| Wydruki rekrutacyjne                     | 1         | Fizjoterapia  | Tura I | Niestacjonarne | licencjat     | 3 lata          | Pokaż     | Poprawne dane     | Ten tok nie wymaga uzupełniania ocen | Wypisz z kierunku<br>Edycja danych | Zakończ                                |
| Pliki do pobrania                        | dia a     | 1             |        |                |               |                 |           |                   |                                      |                                    | $\sim$                                 |
| Zmiana hasła do konta                    |           | odaj kierunek |        |                |               |                 |           |                   |                                      |                                    |                                        |
| Ogłoszenia                               |           |               |        |                |               |                 |           |                   |                                      |                                    |                                        |
| Maez nowe windomości                     |           |               |        |                |               |                 |           |                   |                                      |                                    |                                        |

Jeśli uważamy że wszystkie dane są poprawne klikamy ponownie przycisk "Zakończ"

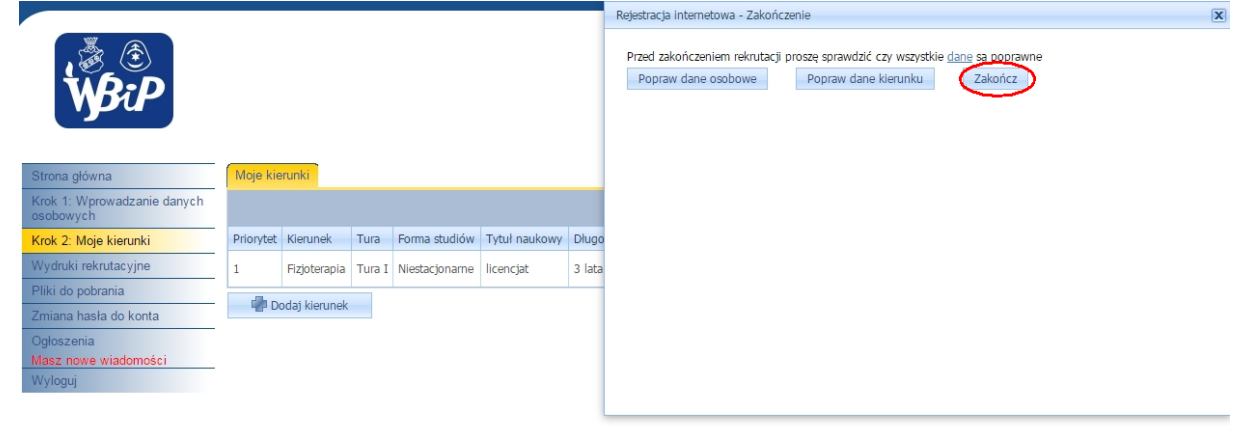

## Następnie klikamy "ok"

| ₩₿:P                                                                                                    |                       |                               | H<br>C | <b>Comunikat ze s</b> | <b>trony dziekana</b><br>esz zakończyć reł | <b>t.wsbip</b><br>trutację | edu.pl: | czy wszystkie <u>dane</u> są poprawne<br>i kierunku Zakończ |
|----------------------------------------------------------------------------------------------------|-----------------------|-------------------------------|--------|-----------------------|--------------------------------------------|----------------------------|---------|-------------------------------------------------------------|
| Strona główna<br>Krok 1: Wprowadzanie danych<br>osobowych<br>Krok 2: Moje kierunki                             | Moje kie<br>Priorytet | erunki<br>Kierunek            | Tura   | Forma studiów         | Tytuł naukowy                              | Długo                      |         |                                                             |
| Wydruki rekrutacyjne   Pliki do pobrania   Zmiana hasla do konta   Ogloszenia   Masz nowe wiadomości   Wyloguj | 1                     | Fizjoterapia<br>odaj kierunek | Tura I | Niestacjoname         | licencjat                                  | 3 lata                     |         |                                                             |

Ponownie klikamy "ok"

| ,∛ ©<br>₩₿ċ₽                                  |           |               | <b>Ko</b><br>Pro | munikat ze stror | ny dziekanat.wsk | pip.edu.pl:     |           | ОК                |                                 | Jest<br>Re | eś zalogow<br>krutacja R | vany jako:<br>e <b>krutacja</b> |
|-----------------------------------------------|-----------|---------------|------------------|------------------|------------------|-----------------|-----------|-------------------|---------------------------------|------------|--------------------------|---------------------------------|
| Strona główna                                 | Moje kie  | runki         |                  |                  |                  |                 |           |                   |                                 |            |                          |                                 |
| Krok 1: Wprowadzanie danych<br>osobowych      |           |               |                  |                  |                  |                 |           |                   |                                 | Û          | Pomoc                    |                                 |
| Krok 2: Moje kierunki                         | Priorytet | Kierunek      | Tura             | Forma studiów    | Tytuł naukowy    | Długość studiów | Szczegóły | Status rekrutacji | Termin uzupełniania ocen        |            | Operacje                 | Zakończ                         |
| Wydruki rekrutacyjne                          | 1         | Fizjoterapia  | Tura I           | Niestacjonarne   | licencjat        | 3 lata          | Pokaż     | Zakończono        | Ten tok nie wymaga uzupełniania | ocen       |                          |                                 |
| Pliki do pobrania                             | 👘 Do      | odaj kierunek |                  |                  |                  |                 |           |                   |                                 |            |                          |                                 |
| Zmiana hasła do konta                         |           |               |                  |                  |                  |                 |           |                   |                                 |            |                          |                                 |
| Ogłoszenia<br>Masz nowe wiadomości<br>Wyloguj |           |               |                  |                  |                  |                 |           |                   |                                 |            |                          |                                 |

Ostatni etap który należy wykonać to wejście w zakładkę "Wydruki rekrutacyjne" a następnie wydrukować formularz rekrutacyjny, aby to zrobić należy kliknąć w link "formularz rekrutacyjny" znajdujący się w kolumnie "Dane do przelewu"

| ₩₿t₽                                                                   |                |                      |                  |                    | Jesteš zalogowany jako:<br>Rekrutacja Rekrutacja                                                                                                    |
|------------------------------------------------------------------------|----------------|----------------------|------------------|--------------------|----------------------------------------------------------------------------------------------------|
| Strona główna                                                          | Wydruki        |                      |                  |                    |                                                                                                    |
| Krok 1: Wprowadzanie danych<br>osobowych                               |                |                      |                  |                    |                                                                                                    |
| Krok 2: Moje kierunki                                                  | Rekrutacja     | a została zakończona | a, poniżej znajo | luje się lista kie | runków wraz z danymi na które dokonano zapisu:                                                                                                    |
| Wydruki rekrutacyjne                                                   |                |                      |                  |                    |                                                                                                    |
| Pliki do pobrania                                                      | Nazwa kierunku | Forma studiów        | Tytuł naukowy    | Długość studiów    | Dane do przelewu                                                                                                    |
| Zmiana hasła do konta<br>Ogłoszenia<br>Masz nowe wiadomości<br>Wyloguj | Fizjoterapia   | Niestacjoname        | licencjat        | 3 lata             | Nazwa odbiorcy: Wyższa Szkola Biznesu i Przedsiębiorczości w Ostrowcu Świętokrzyskim<br>ul. Akademicka 12<br>Adres: Z-400 Ostrowiec Św.<br>Telefon/Fax: 0412632110<br>Nazwa banku: PERAO 5.A.<br>Numer rachunku: 08124013851111000011858553<br>Ostromularz reknizaczym |